Steps for Fund Transfer (International Fund Transfer) - Individual

1. Login to <u>https://online.dib.ae</u>

| ا بنك بس الإسلامي Dubai Islamic Bank                  | العربية<br>LEARN MORE SECURITY                                                                                                    |
|-------------------------------------------------------|----------------------------------------------------------------------------------------------------|
| Wakala Deposits Dubai Islamic Bank<br>#ReadyForTheNew | LOGIN QUICK LOGIN NEW USER NEED HELP?                                                                                                    |
| <image/>                                              | DIB ONLINE BANKING USER NAME PASSWORD USE Virtual Keyboard By logging in 1 accept the 18.C, Salary in Advance Key Fact Statement,and agree to waive the cooling of the period with immediate commitment to relevant Terms & Conditions LOGIN - OR- Cogin with UAE PASS |

2. Click on Transfers and Select International Fund Transfer (IFT).

| بنك دبي الإسلامي<br>Dubai Islamic Bank |          |          |         |            | MENU    | SECURITY | SETTINGS | FAVORITES | ?<br>HELP | CONTACT    | CHARGES | US OUT |
|----------------------------------------|----------|----------|---------|------------|---------|----------|----------|-----------|-----------|------------|---------|--------|
|                                        | RELATION | NSHIP SU | MMARY - | PAYM       | 1ents - | TR       | ANSFERS  | • TOO     | )LS –     | APPLY      | -       | 00     |
|                                        |          |          |         |            | \<br>\  |          |          |           |           | 8.         |         |        |
| MAKE A QUICK TRANSFER                  |          |          |         | TRANSFE    | )<br>ER |          |          |           | )<br>1    | 1ANAGE     |         |        |
| Pav From                               | •        |          | BETWE   | een my ac  | COUNTS  |          |          |           | BEN       | EFICIARIES |         |        |
| Select Beneficiary                     |          |          | OTHE    | er dib acc | OUNTS   |          |          |           | SCHEDUL   | ED TRANSF  | ERS     |        |
| Select beneficiary                     | -        |          | DOM     | ESTIC TRA  | NSFER   |          |          |           |           |            |         |        |
| Amount                                 |          |          | INTERN  | ATIONAL    | TRANSFE | R        |          |           |           |            |         |        |
| TRANSFER NOW                           |          |          | EXPF    | RESS TRAI  | NSFER   | NEW      |          |           |           |            |         |        |
|                                        |          |          | R       | REMIT TO A | ATM     |          |          |           |           |            |         |        |
|                                        |          |          | S       | SWIFT ADV  | /ICE    |          |          |           |           |            |         |        |

| ا بنك ىبى الإسلامي Dubai Islamic Bank   Olt |           |                  | MENU      | SECURITY | SETTINGS | FAVORITES | ?<br>HELP | CONTACT    | CHARGES | LOG OU |
|---------------------------------------------|-----------|------------------|-----------|----------|----------|-----------|-----------|------------|---------|--------|
|                                             | RELATIONS | HIP SUMMARY - PA | YMENTS    | • TR     | ANSFERS  | • TOC     | )LS -     | APPLY      | ~       | 0      |
|                                             |           |                  |           |          |          |           | (         | 00         |         |        |
| MAKE A QUICK TRANSFER                       |           | TRANS            | SFER      |          |          |           | м         | IANAGE     |         |        |
| Pay From                                    | <b>_</b>  | BETWEEN MY       | ACCOUNTS  |          |          |           | BEN       | eficiaries |         |        |
| Select Beneficiary                          |           | OTHER DIB A      | ACCOUNTS  |          |          |           | SCHEDUL   | ED TRANSF  | ERS     |        |
| Stee benchenry                              |           | DOMESTIC T       | RANSFER   |          |          |           |           |            |         |        |
| Amount                                      |           | INTERNATIONA     | L TRANSFE | R        |          |           |           |            |         |        |
| TRANSFER NOW                                |           | EXPRESS TR       | Ransfer   | NEW      |          |           |           |            |         |        |
|                                             |           | REMIT T          | O ATM     |          |          |           |           |            |         |        |
|                                             |           | SWIFT A          | DVICE     |          |          |           |           |            |         |        |

3. System will display International Fund Transfer screen.

| س<br>Dul | بنك ىبى الإسلام<br>bai Islamic Bank |                        | MENU     | SECURITY | SETTINGS | FAVORITES | <b>?</b><br>HELP | CONTACT | CHARGES | US OUT |
|----------|-------------------------------------|------------------------|----------|----------|----------|-----------|------------------|---------|---------|--------|
|          |                                     | RELATIONSHIP SUMMARY - | PAYMENTS | TR/      | ANSFERS  | - TO(     | )LS -            | APPLY   | V       |        |
|          |                                     | Internationa           | l Fund   | d Tra    | ansf     | er        |                  |         |         |        |
|          | Transfer From*                      |                        |          |          |          |           |                  |         |         |        |
|          | Please select                       |                        |          |          |          |           |                  | •       |         |        |
|          |                                     |                        |          |          |          |           |                  |         |         |        |
|          |                                     |                        |          |          |          |           |                  |         |         |        |

4. Select the account from which transaction has to be initiated

| dai Islamic Ban                | IK                         |                               | MENU       | SECURITY | SETTINGS | FAVORITES               | HELP                                   | CONTACT             | CHARGES |
|--------------------------------|----------------------------|-------------------------------|------------|----------|----------|-------------------------|----------------------------------------|---------------------|---------|
|                                |                            | RELATIONSHIP SUMMARY *        | PAYMENTS - | TR       | ANSFERS  | - TOC                   | )LS -                                  | APPLY 7             |         |
|                                |                            | Internationa                  | al Fund    | Tra      | ansf     | er                      |                                        |                     |         |
|                                |                            |                               |            |          | 41121    |                         |                                        |                     |         |
| -                              | - •                        |                               |            |          |          |                         |                                        |                     |         |
| Transfer                       | From*                      |                               |            |          |          |                         |                                        |                     |         |
| Transfer                       | From <sup>*</sup>          | CURRENT                       |            |          |          | Balance                 | e: AED 1                               | 92 🔺                |         |
| Transfer                       | From*<br>101<br>201        | CURRENT                       |            |          |          | Balance<br>Bala         | : AED 1<br>Ince: AED 1                 | 92 <b>•</b><br>i.92 |         |
| OI           00:           00: | From*<br>101<br>201<br>201 | CURRENT<br>CURRENT<br>SAVINGS |            |          |          | Balance<br>Bala<br>Bala | :: AED 1<br>Ince: AED 1<br>alance: US[ | 92 ▲<br>i.92<br>.97 |         |

5. Once account is selected, two options will be displayed. 'New Beneficiary' and 'Existing Beneficiary'

| ransfer f | From* |                              |             |        |
|-----------|-------|------------------------------|-------------|--------|
| 00        | 101   | CURRENT                      | Balance: AE | 6.92 🔻 |
|           |       | EXISTING BENEFICIARY NEW BEN | NEFICIARY   |        |

6. Select New Beneficiary to initiate transaction for an unsaved new beneficiary

| RELATIONSHIP SUMMARY - P                | ayments - transfers - tools - apply - 📬 |
|-----------------------------------------|-----------------------------------------|
| EXISTING BENEFICIARY                    | NEW BENEFICIARY                         |
| Beneficia                               | ary Details                             |
| Beneficiary Bank*                       | Beneficiary Bank Branch*                |
| Beneficiary Bank Country* Please select | Beneficiary Bank City*                  |
| Routing / Swift Code                    | Beneficiary Full Name*                  |
| Beneficiary Account Number*             | Transaction Type* Please select         |
| Transfe                                 | er Details                              |
| Currency* Please select                 | Remittance Amount*                      |
| Transaction Coo                         | Dataile O Dumana of Daumant             |

7. Enter all details in fields under beneficiary details

| Beneficia                   | ry Details               |
|-----------------------------|--------------------------|
| Beneficiary Bank*           | Beneficiary Bank Branch* |
| hdfc bank                   | i re                     |
| Beneficiary Bank Country*   | Beneficiary Bank City*   |
| INDIA                       | dıi                      |
| Routing / Swift Code        | Beneficiary Full Name*   |
| h 01                        | a_is                     |
| Beneficiary Account Number* | Transaction Type*        |
| 0( 01                       | Family Support 👻         |
| Beneficiary Country*        | Beneficiary City*        |
| INDIA                       | chennai                  |
| Beneficiary Address*        |                          |
| address                     |                          |

8. Enter all details in fields under Transfer details.

|                                  | Transfe       | r Details       |                       |     |
|----------------------------------|---------------|-----------------|-----------------------|-----|
| Currency*                        |               | Remittance An   | nount*                |     |
| INR                              | •             | 5,000.00        |                       | INR |
| Transaction Fee                  |               | Details & Purpo | ose of Payment*       |     |
| 0.00                             | AED           | personal        |                       |     |
| Correspondent Bank Charges*      |               |                 |                       |     |
| Shared Charges (SHA)             | •             |                 |                       |     |
|                                  |               |                 |                       |     |
| Save Beneficiary                 |               |                 |                       |     |
| Schedule Transfer                |               |                 |                       |     |
| Transaction Limit (in AED)       |               |                 |                       |     |
| Minimum Transaction Limit        | Maximum Tra   | nsaction Limit  | Available Daily Limit |     |
| 50.00                            | 250,000.00    |                 | 250,000.00            |     |
| □ I have read and understood the | Key Facts Sta | tement          |                       |     |
|                                  |               |                 |                       |     |
|                                  | TRANS         | FER NOW         |                       |     |

9. To save this beneficiary, select Save beneficiary and enter beneficiary name. Click on Transfer Now.

|                                | Transfe              | r Details         |                       |     |
|--------------------------------|----------------------|-------------------|-----------------------|-----|
| Currency*                      |                      | Remittance Amour  | it*                   |     |
| INR                            | •                    | 5,000.00          |                       | INR |
| Transaction Fee                |                      | Details & Purpose | of Payment*           |     |
| 0.00                           | AED                  | personal          |                       |     |
| Correspondent Bank Charges*    |                      |                   |                       |     |
| Shared Charges (SHA)           | •                    |                   |                       |     |
| Schedule Transfer              |                      |                   |                       |     |
|                                |                      |                   |                       |     |
| Minimum Transaction Limit      | Maximum Tra          | nsaction Limit    | Available Daily Limit |     |
| 50.00                          | 250,000.00           |                   | 250,000.00            |     |
| I have read and understood the | <u>Key Facts Sta</u> | tement            |                       |     |
|                                |                      |                   |                       |     |
|                                | TRANSF               | ER NOW            |                       |     |

10. System will navigate to review screen. It will display beneficiary cooling period message.

| 0 | • Your transfer request will be submitted for approval. Beneficiary will be approved after 4 hours. Yo | will be notified once transaction is processed. |
|---|----------------------------------------------------------------------------------------------------|-------------------------------------------------|
|   | For FCY Transactions, Prevailing FX rate at the time of execution of transaction will be applied.      |                                                 |
|   | Note: Beneficiary activation applicable only for new beneficiary saved during the transfer.            |                                                 |

11. User can review all the transfer details in this review screen.

| Debit Account            | Beneficiary Account Number |
|--------------------------|----------------------------|
| 00 01                    | 1                          |
| Debit Amount             | Beneficiary Name           |
| I                        | ε*− las                    |
| Beneficiary Bank Country | Beneficiary Bank City      |
| 1i                       | d iai                      |
| Beneficiary Bank Name    | Beneficiary Branch Name    |
| h <sup>u</sup> k         | ittre                      |
| Beneficiary Country      | Beneficiary City           |
| D A                      | d s                        |
| Beneficiary Address      | Swift code                 |
| address                  | het. D1                    |

| Beneficiary Country            | Beneficiary City           |
|--------------------------------|----------------------------|
| INA                            | diai                       |
| Beneficiary Address            | Swift code                 |
| address                        | h 31                       |
| Credit Amount                  | Exchange Rate              |
| 5,i IR                         | 19.0114068                 |
| Transaction Fee                | Correspondent Bank Charges |
| 11.50 AED                      | Shared Charges (SHA)       |
| Description                    |                            |
| personal                       |                            |
| 11.50 AED Description personal | Shared Charges (SHA)       |

12. Once the details are verified, user has to click on SEND OTP and enter OTP received. On click of confirm, transaction is posted.

| ENTER ONE TIME PASSWORD (OTP)<br>VALID FOR ONLY 5 MINUTES |
|-----------------------------------------------------------|
| Remaining Time:                                           |
| SEND OTP                                                  |
| BACK CONFIRM                                              |

## 13. Transaction is posted successfully and reference number is generated.

|   | RELATIONSHIP SUMMARY * PAYMENTS * TRANSFERS * TOOLS * APPLY *                                                                                                    | 00 |
|---|----------------------------------------------------------------------------------------------------|----|
| 0 | <ul> <li>Your transfer request is submitted for approval. You will be notified once transaction is processed.</li> <li>For FCY Transactions, Prevailing FX rate at the time of execution of transaction will be applied.</li> <li>Note: Beneficiary activation applicable only for new beneficiary saved during the transfer.</li> </ul> |    |
|   | International Fund Transfer                                                                                                    |    |
|   | Your transaction is submitted successfully                                                                                                    |    |
|   |                                                                                                    |    |
|   | Reference Number                                                                                                    |    |